# QorlQ LS1043A Reference Design Board Quick Start

## **1** Introduction

This document describes the LS1043A reference design board (LS1043ARDB) and hardware kit containing the board. It also explains the basic board operations in a step-by-step manner.

This document describes the settings required to connect switches, connectors, jumpers, push buttons, and LEDs to the peripheral devices.

The LS1043ARDB functions with an integrated development environment (IDE), such as Freescale CodeWarrior. The instructions for working with the IDE are beyond the scope of this document.

The list of items included in the LS1043ARDB hardware kit is provided with the LS1043ARDB board support package (BSP). Optional hardware components that are not included in the LS1043ARDB hardware kit are:

- TDM modules
- PCIe/mini-PCIe cards
- CodeWarrior TAP (CWTAP)

## 2 Related documentation

The table below lists and explains the additional documents that you can refer to, for more information about LS1043ARDB.

© 2015 Freescale Semiconductor, Inc.

#### Contents

| 1  | Introduction                        | 1  |
|----|-------------------------------------|----|
| 2  | Related documentation               | 1  |
| 3  | LS1043ARDB system board interface   | 2  |
| 4  | Getting started with LS1043ARDB     | 3  |
| 5  | Switch configurations               | 4  |
| 6  | Jumper settings                     | 8  |
| 7  | Interfaces                          | 9  |
| 8  | Connectors                          | 16 |
| 9  | Push and slide buttons              | 18 |
| 10 | LED indicators                      | 19 |
| 11 | Setting up CodeWarrior TAP          | 21 |
| 12 | LS1043ARDB operating configurations | 22 |
| 13 | NOR flash memory map                | 24 |
| 14 | Revision history                    | 24 |
|    |                                     |    |

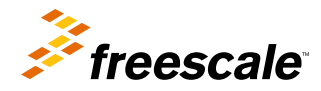

#### LS1043ARDB system board interface

Some of the documents listed below may be available only under a non-disclosure agreement (NDA). To request access to these documents, contact your local field applications engineer or sales representative.

| Document                                      | Description                                                                                                    |
|-----------------------------------------------|----------------------------------------------------------------------------------------------------|
| QorIQ LS1043A Reference Manual<br>(LS1043ARM) | Provides a detailed description on the LS1043A multicore processor and its features, such as memory map, serial interfaces, power supply, chip features, and clock information |
| QorIQ LS1043A Data Sheet                      | Contains information on LS1043A pin assignments, electrical characteristics, hardware design considerations, package information, and ordering information                     |

### Table 1. Related documentation

## 3 LS1043ARDB system board interface

The figure below shows the front view of the LS1043ARDB.

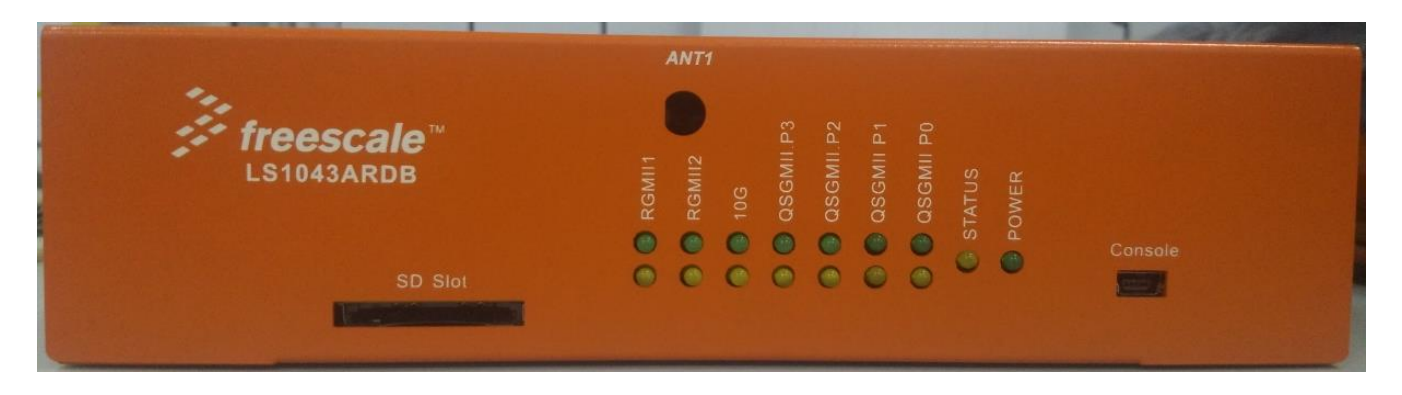

### Figure 1. LS1043ARDB front view

The figure below shows the rear view of the LS1043ARDB.

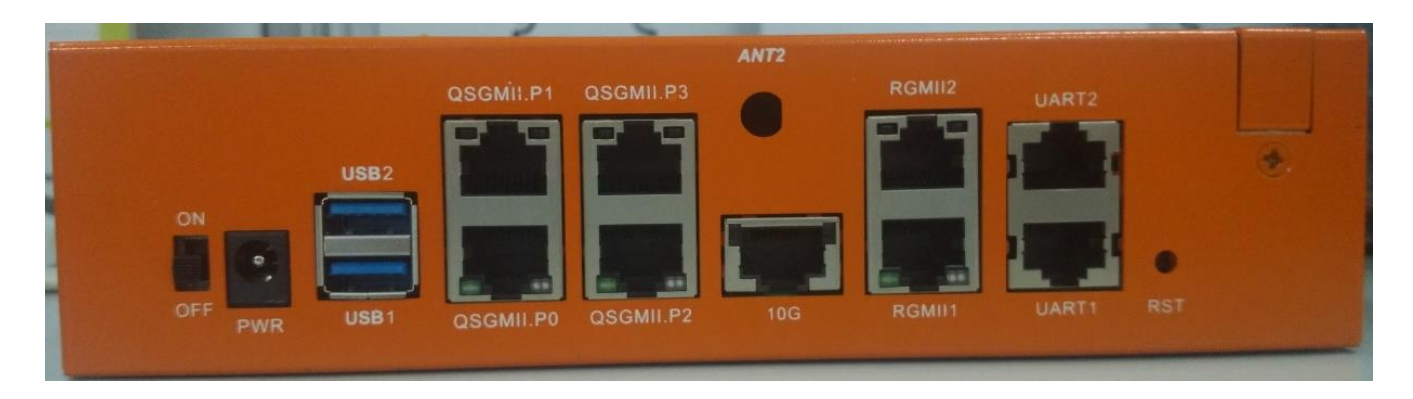

Figure 2. LS1043ARDB rear view

## 4 Getting started with LS1043ARDB

This section describes how to set up and use the LS1043ARDB.

## 4.1 Prepare board

To ensure correct board setup, prepare the board using the steps below:

- 1. Verify that the LS1043ARDB hardware kit contains all items mentioned in the kit contents list provided with the LS1043ARDB packing list.
- 2. Verify the LS1043ARDB dual inline package (DIP) switch settings. See Switch configurations for details.
- 3. Verify the LS1043ARDB jumper settings. See Jumper settings for details.
- 4. Attach the required devices to the LS1043ARDB connectors. See Connectors for details.
- 5. Optionally, connect the CodeWarrior TAP to the LS1043ARDB. See Setting up CodeWarrior TAP for details.
- 6. Install the DC power cord from the desktop power supply to the board power inlet.

### 4.2 Power up and use board

After the system has been properly set up, follow the steps below to power up and use the LS1043ARDB:

- 1. Turn ON the power switch (SW2).
- 2. The power LED (D1) on the printed circuit board (PCB) and the left LED (D13) of the chassis become green when the board is powered up. D3 LED on the PCB remains OFF while the boot code is fetched.
- 3. Connect the universal serial bus (USB) cable to the mini-USB port in the front panel used for console. You need to install the USB drivers on the host machine before using the serial terminal. You can download the latest drivers from https://developer.mbed.org/handbook/Windows-serial-configuration.
- 4. If you are using the RJ45 port, connect the RJ45 to UART cable to the J4 bottom port and set SW3[3] to OFF.

You will see messages, similar to the ones shown below, on the console window (or in the CodeWarrior IDE, if using that):

Clock Configuration: CPU0(A53):1600 MHz CPU1(A53):1600 MHz CPU2(A53):1600 MHz CPU3(A53):1600 MHz 400 MHz DDR: 1600 MT/s FMAN: 500 MHz Bus: Reset Configuration Word (RCW): 00000000: 08100010 0a000000 00000000 0000000 00000010: 14550002 80004012 e0025000 c1002000 00000020: 0000000 0000000 0000000 00038800 00000030: 0000000 00001101 00000096 00000001 Board: LS1043ARDB, boot from vBank 0 CPLD: V1.4 PCBA: V2.0 SERDES Reference Clocks: SD1\_CLK1 = 156.25MHZ, SD1\_CLK2 = 100.00 MHz I2C: ready DRAM: 2 GiB (DDR4, 32-bit, CL=12, ECC off) Waking secondary cores to start from fff2a000 All (4) cores are up.

U-Boot 2015.01-00055-q7aba6ad (Nov 19 2015 - 14:46:03)

#### Switch configurations

```
Using SERDES1 Protocol: 5205 (0x1455)
fman_port_enet_if:71: port(FM1_DTSEC3) is OK
fman_port_enet_if:77: port(FM1_DTSEC4) is OK
Flash: 128 MiB
NAND: 512 MiB
MMC:
     FSL_SDHC: 0
EEPROM: NXID v1
PCIel: disabled
PCIe2: Root Complex no link, regs @ 0x3500000
PCIe3: Root Complex no link, regs @ 0x3600000
In:
      serial
Out:
      serial
Err:
      serial
      Fman1: Uploading microcode version 108.4.15
Net:
FM1@DTSEC1, FM1@DTSEC2, FM1@DTSEC3, FM1@DTSEC4, FM1@DTSEC5, FM1@DTSEC6, FM1@TGEC1
Hit any key to stop autoboot: 0
=>
```

#### NOTE

U-Boot is updated frequently; therefore, the details given above may change slightly over a period of time.

### 4.3 Restart board

To restart or reset the system, use the reset button next to the UART port (RJ45 without LED).

## 5 Switch configurations

In the LS1043ARDB, the configuration switches are arranged along the edge of the board. Use the following figure as a reference.

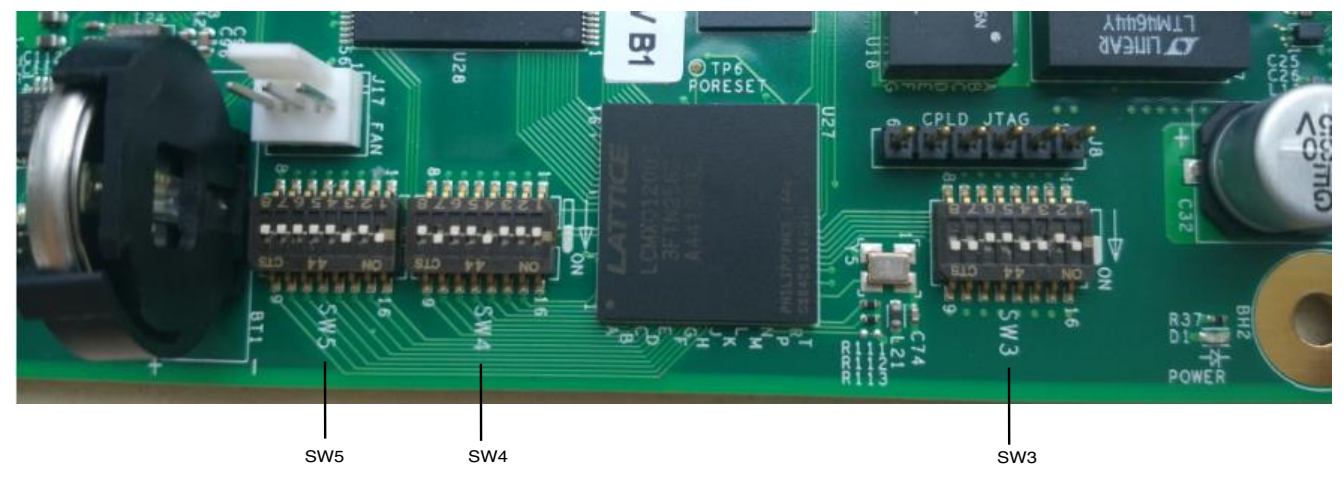

### Figure 3. DIP switch locations

With the board positioned as shown above, switches read "SW5 SW4 SW3" moving from left to right. For these types of DIP switches:

- When a switch is up (OFF), the value is 0
- When a switch is down (ON), the value is 1

## 5.1 SW3 configuration

The figure below shows the SW3 switch on the LS1043ARDB.

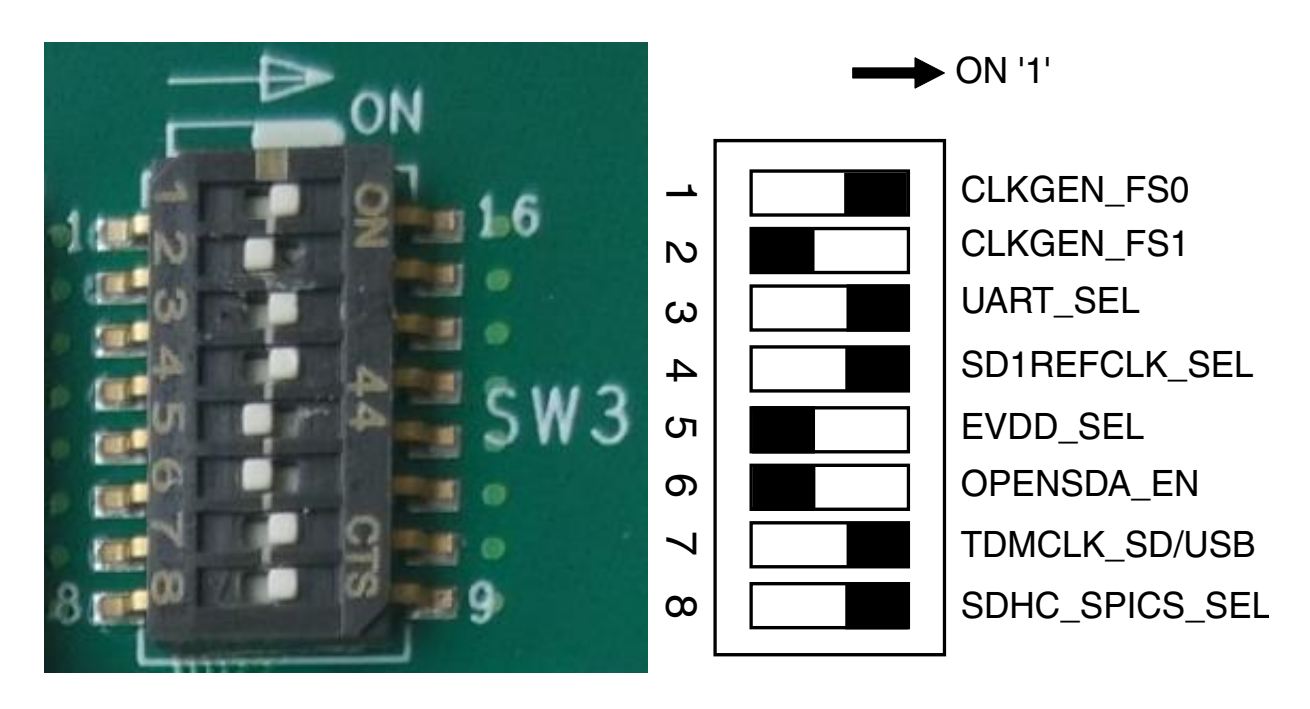

Figure 4. SW3 switch

The table below describes the SW3 configuration.

Table 2. SW3 configuration

| Switch | Name          | Description                                                                                                    | ON (1) / OFF (0) setting |
|--------|---------------|----------------------------------------------------------------------------------------------------|--------------------------|
| SW3[1] | CLKGEN_FS0    | SYSCLK frequency select                                                                                                    | 1                        |
| SW3[2] | CLKGEN_FS1    | <ul> <li>00: 66.66 MHz</li> <li>01: 80 MHz</li> <li>10: 100 MHz (default value)</li> <li>11: 83 MHz</li> </ul>                             | 0                        |
| SW3[3] | UART_SEL      | UART1 output select                                                                                                    | 1                        |
|        |               | <ul> <li>0: RJ45, J4 lower one</li> <li>1: CMSISDAP, mini-USB port (default value)</li> </ul>                                              |                          |
| SW3[4] | SD1REFCLK_SEL | SD1 REFCLK select                                                                                                    | 1                        |
|        |               | <ul> <li>0: 100 MHz (default value for the LS1021A interposer)</li> <li>1: 156.25 MHz (default value for the LS1043A processor)</li> </ul> |                          |
| SW3[5] | EVDD_SEL      | EVDD voltage select                                                                                                    | 0                        |
|        |               | <ul> <li>0: 3.3 V (default value)</li> <li>1: 1.8 V</li> </ul>                                                                             |                          |

Table continues on the next page ...

#### Switch configurations

| Switch | Name            | Description                                                                                                    | ON (1) / OFF (0) setting |
|--------|-----------------|----------------------------------------------------------------------------------------------------|--------------------------|
| SW3[6] | OPENSDA_EN      | CMSISDAP JTAG forced disable                                                                                                    | 0                        |
|        |                 | <ul> <li>0: JTAG can be used by header or<br/>CMSISDAP (default value)</li> <li>1: CMSISDAP JTAG is forced to be<br/>disabled</li> </ul> |                          |
| SW3[7] | TDMCLK_SDHC/USB | TDM CLK or SDHC/USB select                                                                                                    | 1                        |
|        |                 | <ul><li>0: TDM CLK</li><li>1: SDHC/USB (default value)</li></ul>                                                                         |                          |
| SW3[8] | SDHC_SPICS      | SDHC_DAT[4:7] or SPI_CS select                                                                                                    | 1                        |
|        |                 | <ul><li>0: SDHC</li><li>1: SPI_CS (default value)</li></ul>                                                                              |                          |

### Table 2. SW3 configuration (continued)

## 5.2 SW4 configuration

The figure below shows the SW4 switch on the LS1043ARDB.

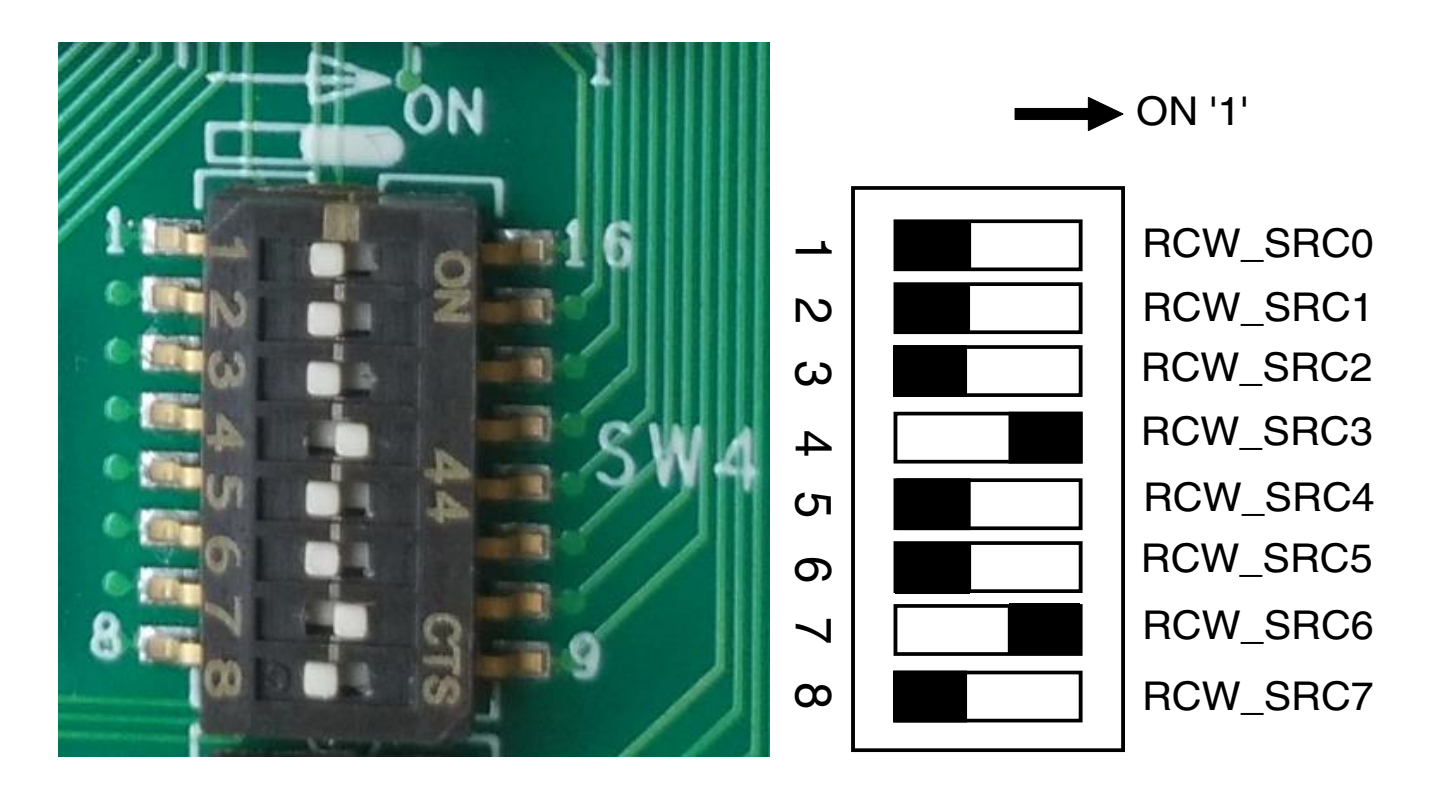

Figure 5. SW4 switch

The table below describes the SW4 configuration.

Switch configurations

| Switch | Name     | Description                                                                                                    | ON (1) / OFF (0) setting |
|--------|----------|----------------------------------------------------------------------------------------------------|--------------------------|
| SW4[1] | RCW_SRC0 | RCW_SRC[0:8] select                                                                                                    | 0                        |
| SW4[2] | RCW_SRC1 | <ul> <li>0_0010_0101: 16-bit NOR (default</li> </ul>                                                                                                    | 0                        |
| SW4[3] | RCW_SRC2 | value)                                                                                                    | 0                        |
| SW4[4] | RCW_SRC3 | • 0_0100_0000: SDHC/eMMC     • 0_1001_1011: Hardcoded RCW     • 1_0000_0110: 8-bit NAND flash, 2 KB     page, 64 pages/block     NOTE: The RCW_SRC field (9 bits) is spread 1     over SW4 and SW5. | 1                        |
| SW4[5] | RCW_SRC4 |                                                                                                    | 0                        |
| SW4[6] | RCW_SRC5 |                                                                                                    | 0                        |
| SW4[7] | RCW_SRC6 |                                                                                                    | 1                        |
| SW4[8] | RCW_SRC7 |                                                                                                    | 0                        |
| SW5[1] | RCW_SRC8 |                                                                                                    | 1                        |

### Table 3. SW4 configuration

## 5.3 SW5 configuration

The figure below shows the SW5 switch on the LS1043ARDB.

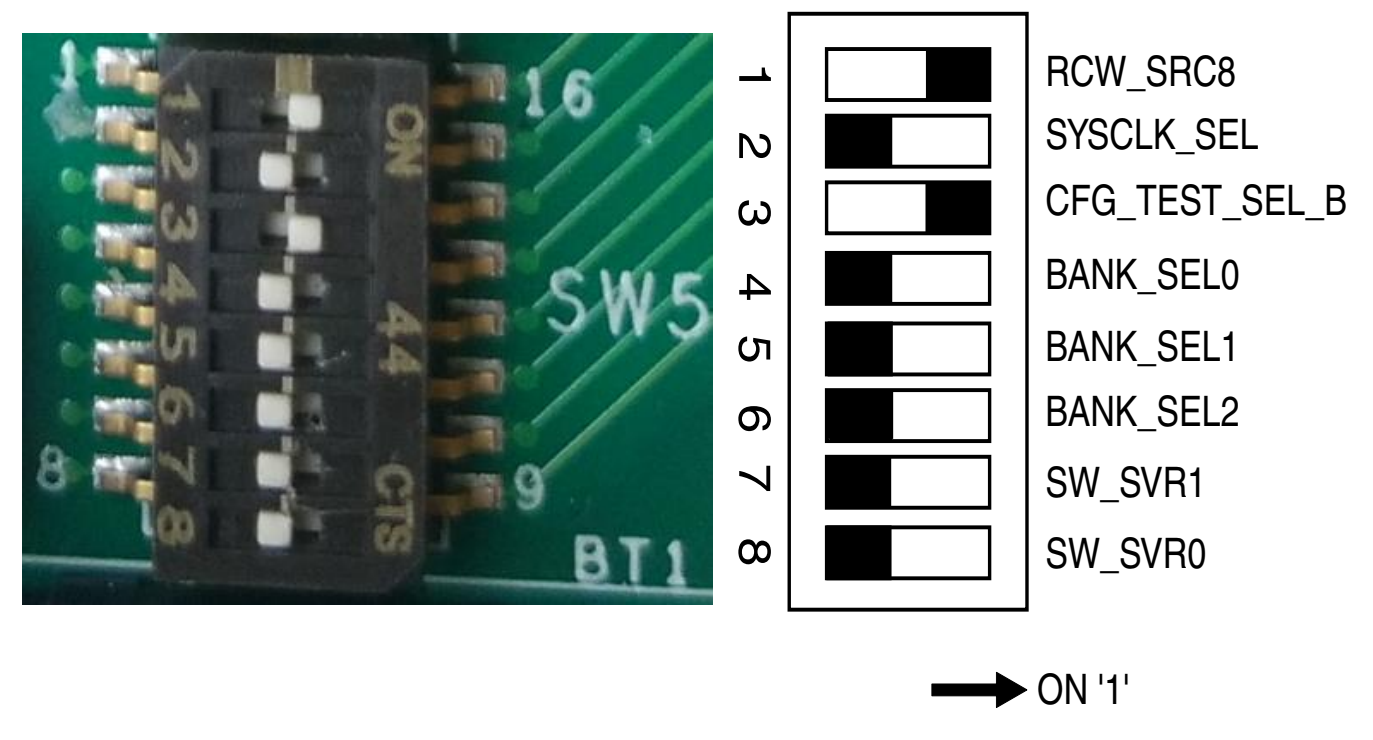

### Figure 6. SW5 switch

The table below describes the SW5 configuration.

| Switch | Name           | Description                                                                                 | ON (1) / OFF (0) setting |
|--------|----------------|---------------------------------------------------------------------------------------------|--------------------------|
| SW5[2] | SYSCLK_SEL     | Differential SYSCLK select                                                                  | 0                        |
|        |                | <ul><li>0: Differential SYSCLK (default value)</li><li>1: Single-end system clock</li></ul> |                          |
| SW5[3] | CFG_TEST_SEL_B | CFG_TEST_SEL for the LS1043A processor                                                      | 1                        |
|        |                | <ul> <li>0: Disables cores 3 and 4</li> <li>1: Enables all cores (default value)</li> </ul> |                          |
| SW5[4] | BANK_SEL0      | Virtual bank select                                                                         | 0                        |
| SW5[5] | BANK_SEL1      | 000: No change (default value)                                                              | 0                        |
| SW5[6] | BANK_SEL2      | • 001: Virtual bank #1                                                                      | 0                        |
|        |                | • 111: Virtual bank #7                                                                      |                          |
| SW5[7] | SW_SVR1        | SVR[1:0]                                                                                    | 0                        |
| SW5[8] | SW_SVR0        | <ul> <li>00: Reserved (default value for<br/>LS1043A)</li> </ul>                            | 0                        |

### Table 4. SW5 configuration

## 6 Jumper settings

The table below lists the factory default jumper settings for the LS1043ARDB.

 Table 5.
 LS1043ARDB jumper settings

| Jumper           | Size    | Name/function                                                           | Description                                                                                                    |
|------------------|---------|-------------------------------------------------------------------------|----------------------------------------------------------------------------------------------------|
| J5               | 1x2 pin | Remote reset                                                            | <ul><li> Open: No activity (default value)</li><li> Shorted: Reset the board</li></ul>                              |
| J6               | 1x2 pin | Power switch                                                            | <ul> <li>Open: Power switch is functional<br/>(default value)</li> <li>Shorted: Power switch is disabled</li> </ul> |
| J9 <sup>1</sup>  | 1x3 pin | SPICS and SDHC Dat[4:7] voltage selection                               | <ul> <li>1-2 shorted: 1.8 V (default value)</li> <li>2-3 shorted: 3.3 V</li> </ul>                                  |
| J10              | 1x2 pin | FA_VL pin voltage setting                                               | <ul><li> Open: GND</li><li> Shorted: 1.0 V (default value)</li></ul>                                                |
| J12              | 1x2 pin | PWR_PROG_MTR voltage setting                                            | <ul><li> Open: GND (default value)</li><li> Shorted: 1.8 V</li></ul>                                                |
| J13              | 1x2 pin | PWR_PROG_SFP voltage setting                                            | <ul><li> Open: GND (default value)</li><li> Shorted: 1.8 V</li></ul>                                                |
| J14              | 1x2 pin | TA_BB_VDD voltage setting                                               | <ul><li> Open: GND</li><li> Shorted: 1.0 V (default value)</li></ul>                                                |
| J15 <sup>1</sup> | 1x3 pin | SPI bus voltage setting                                                 | <ul> <li>1-2 shorted: 1.8 V (default value)</li> <li>2-3 shorted: 3.3 V</li> </ul>                                  |
| J22              | 1x3 pin | External power for power amplifier<br>(PA) voltage for some Wi-Fi cards | <ul> <li>1-2 shorted: 3.3 V (default value)</li> <li>2-3 shorted: 5.0 V</li> </ul>                                  |

1. J9 and J15 only exist on the SCH-28529 Rev. A1 board.

The figure below shows the jumper locations.

#### Interfaces

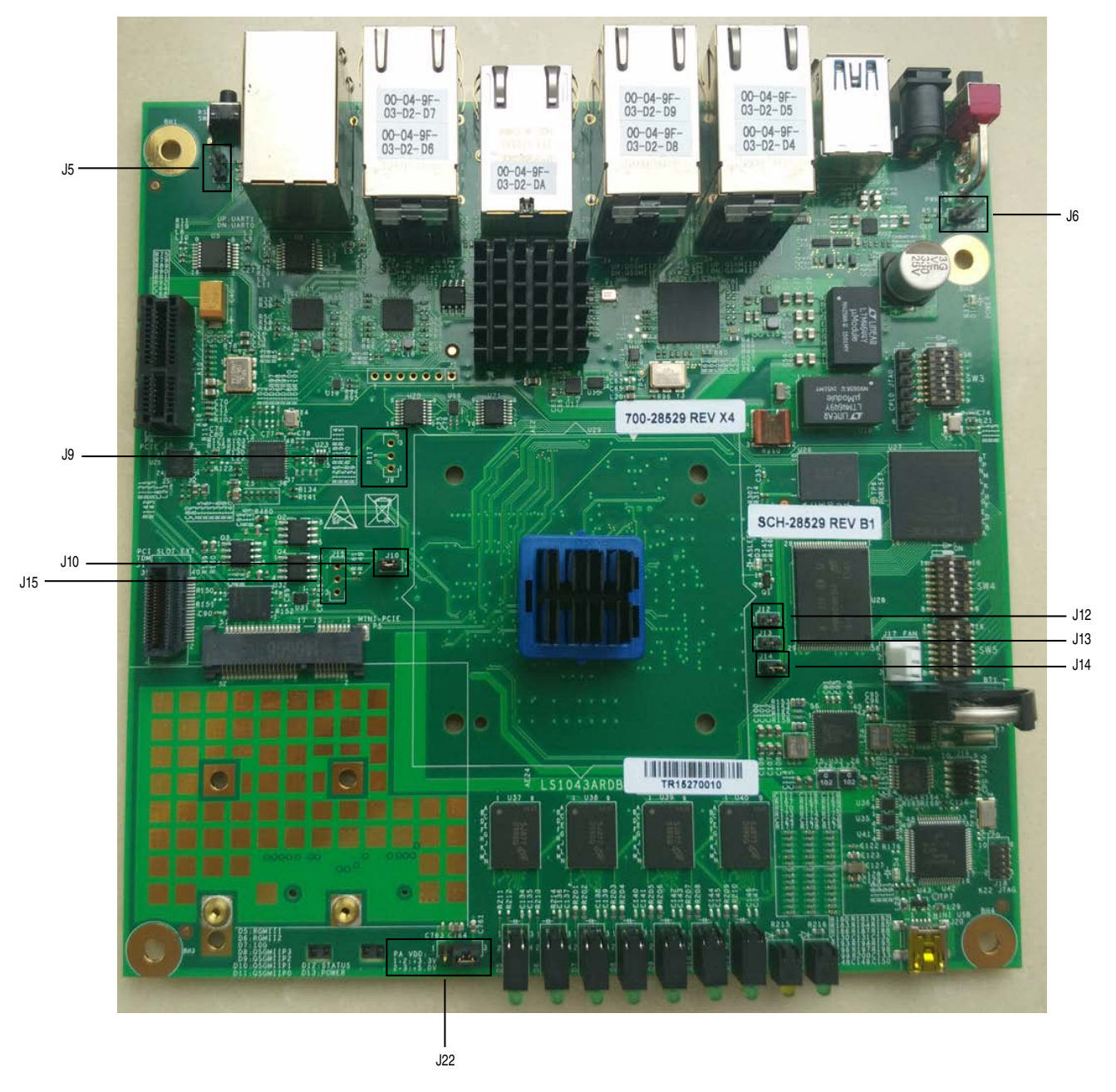

Figure 7. LS1043ARDB jumper locations

## 7 Interfaces

This section describes the interfaces for the LS1043ARDB.

## 7.1 UART interfaces

The LS1043ARDB supports two UART interfaces, UART1 and UART2. You can use UART1 as a console port. On the LS1043ARDB, you can use UART1 in two ways:

#### Interfaces

- Route UART1 to the RJ45 connector
- Route UART1 to the CMSISDAP circuit, which can be used on the mini-USB port

SW3[3] is used to select UART1. The figure below shows UART1 connection using the RJ45 connector when SW3[3] is OFF.

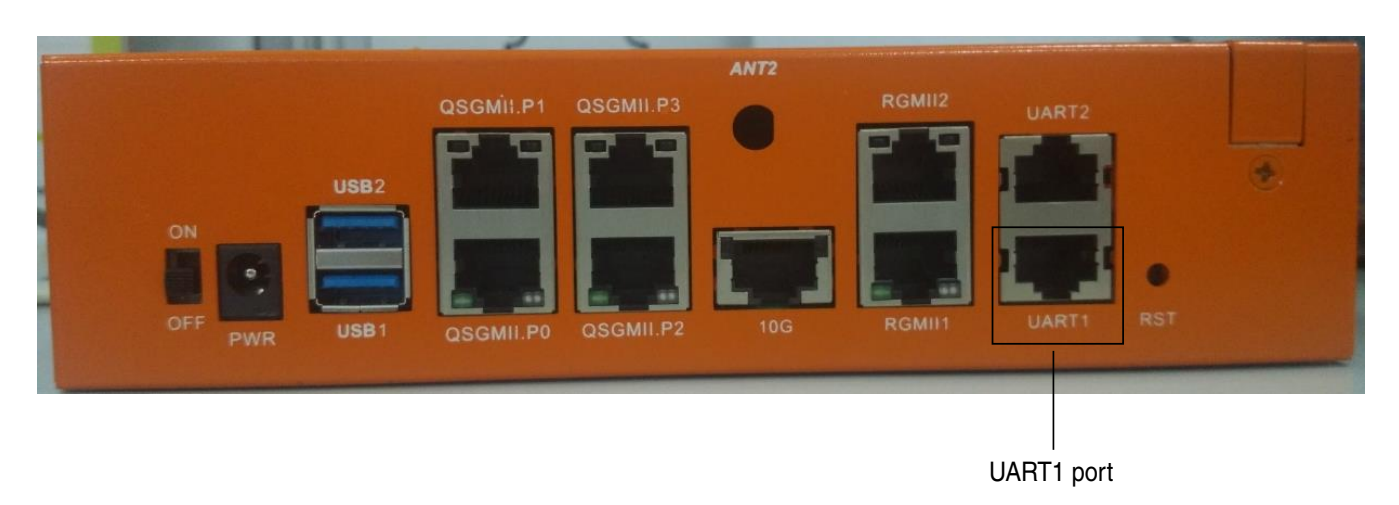

### Figure 8. UART1 connection using RJ45 connector

The figure below shows UART1 connection using mini-USB when SW3[3] is ON.

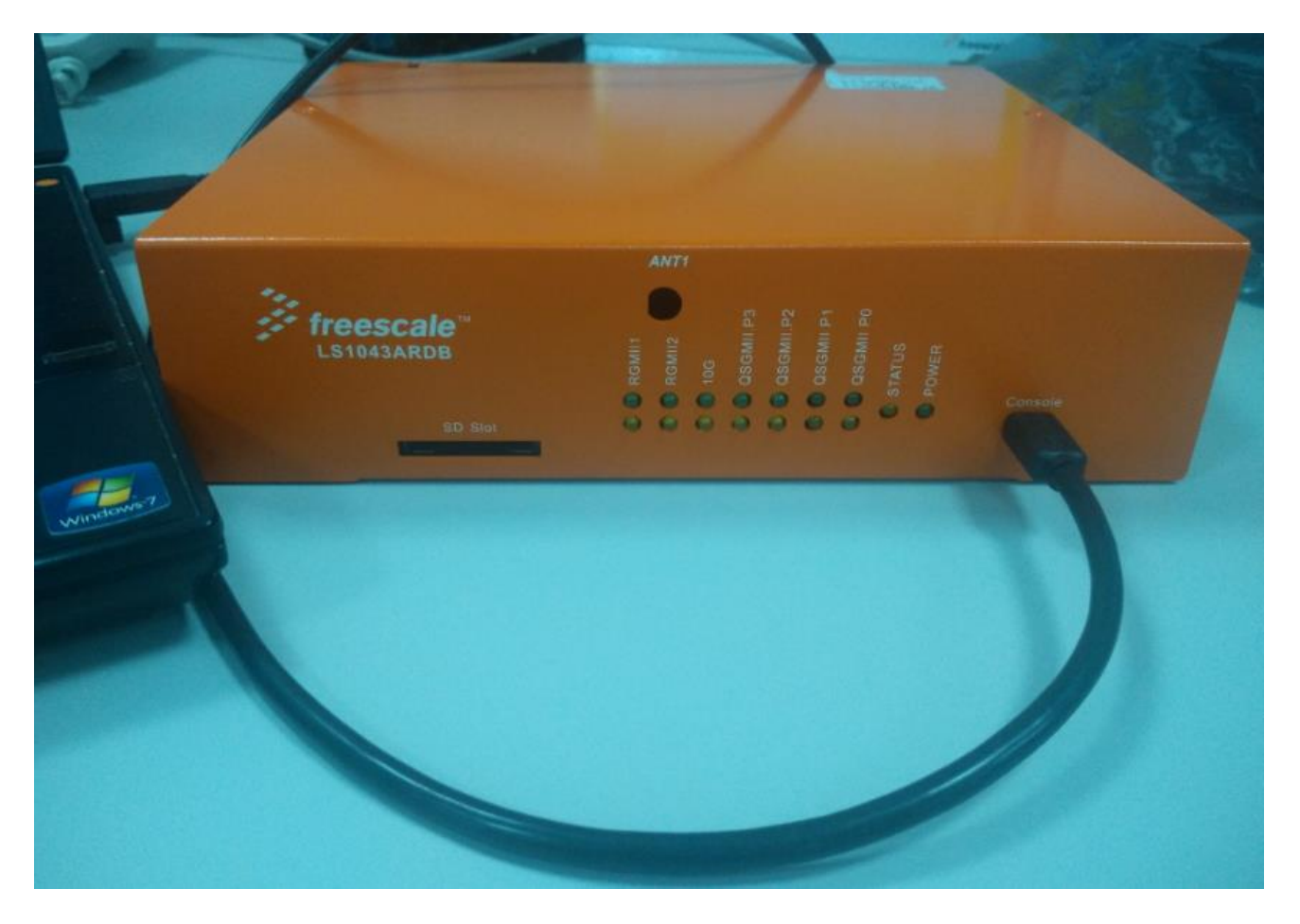

Figure 9. UART1 connection using mini-USB

## 7.2 Ethernet interfaces

The LS1043ARDB has six 100M/1G Ethernet ports (four QSGMII ports and two RGMII ports) and one 10G Ethernet port. Connection is made directly using an RJ45 connector. Connect an appropriate cable (CAT 5E or better) between the RJ45 and target system. Auto-crossover is supported so that loopback testing between any two ports can be done.

The figure below shows the Ethernet ports available on the LS1043ARDB.

#### Interfaces

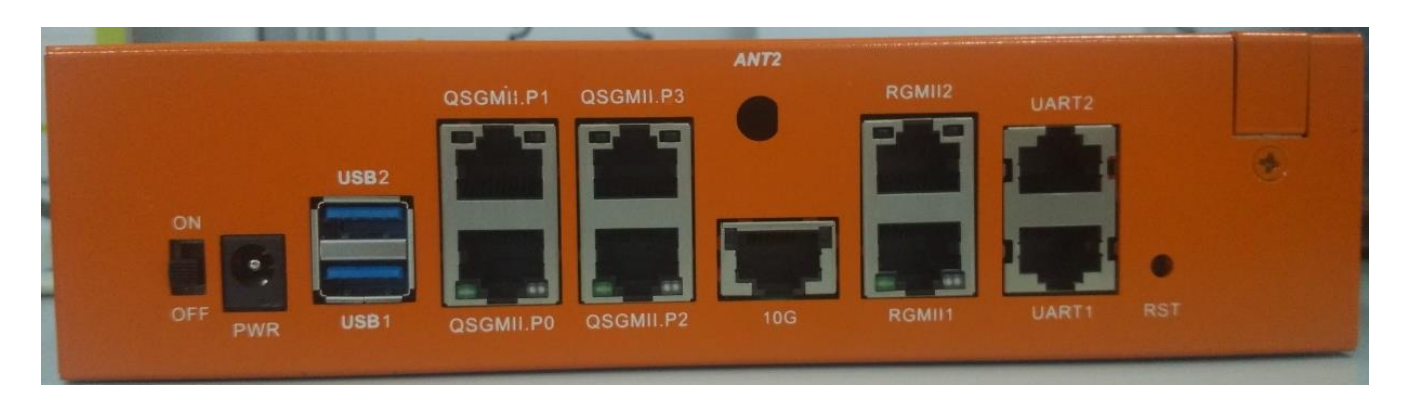

### Figure 10. Ethernet connection

The table below shows a mapping between the Ethernet port names printed on the chassis and port names used in Linux.

| Port name on chassis | Port name in Linux |
|----------------------|--------------------|
| QSGMII.P0            | eth0               |
| QSGMII.P1            | eth1               |
| QSGMII.P2            | eth4               |
| QSGMII.P3            | eth5               |
| RGMII1               | eth2               |
| RGMII2               | eth3               |
| 10G                  | eth6               |

### Table 6. Ethernet port mapping

### 7.3 PCI express cards

The LS1043ARDB supports one peripheral component interconnect (PCI) express slot and one mini-PCI express slot. Install the desired device in the appropriate slot.

#### NOTE

The PCI express card images shown in this section are only for demonstration purposes. These cards are not provided with the LS1043ARDB hardware kit.

### 7.3.1 Standard PCI express card installation

The figure below shows how to install a standard PCI express card on the LS1043ARDB.

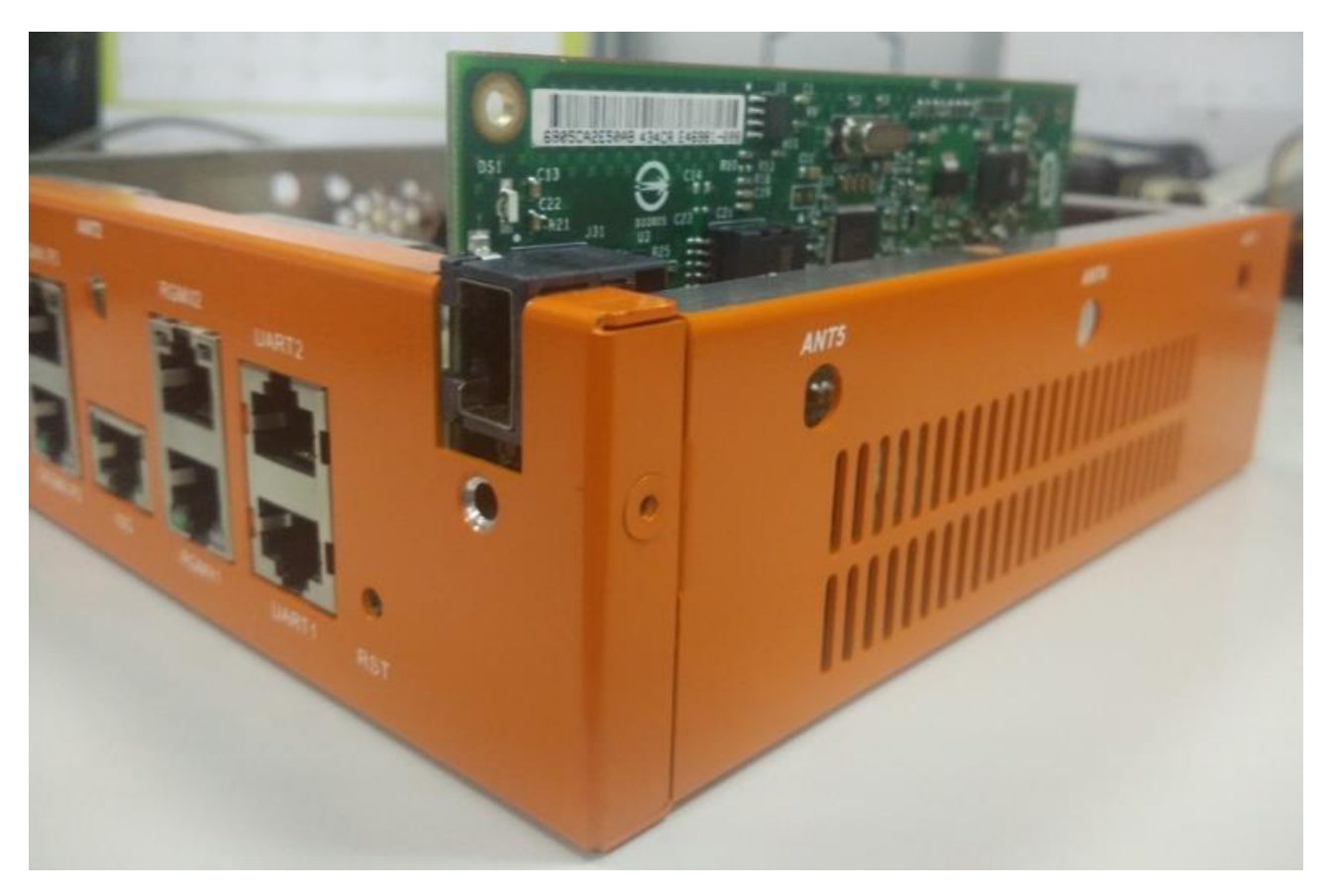

Figure 11. Standard PCI express card installation

### 7.3.2 Mini-PCI express card installation

To install a mini-PCI express card on the LS1043ARDB, perform these steps:

1. Add the soft thermal pad, available in the LS1043ARDB hardware kit, on the LS1043ARDB, before you install a Wi-Fi card on the board (see figure below).

Interfaces

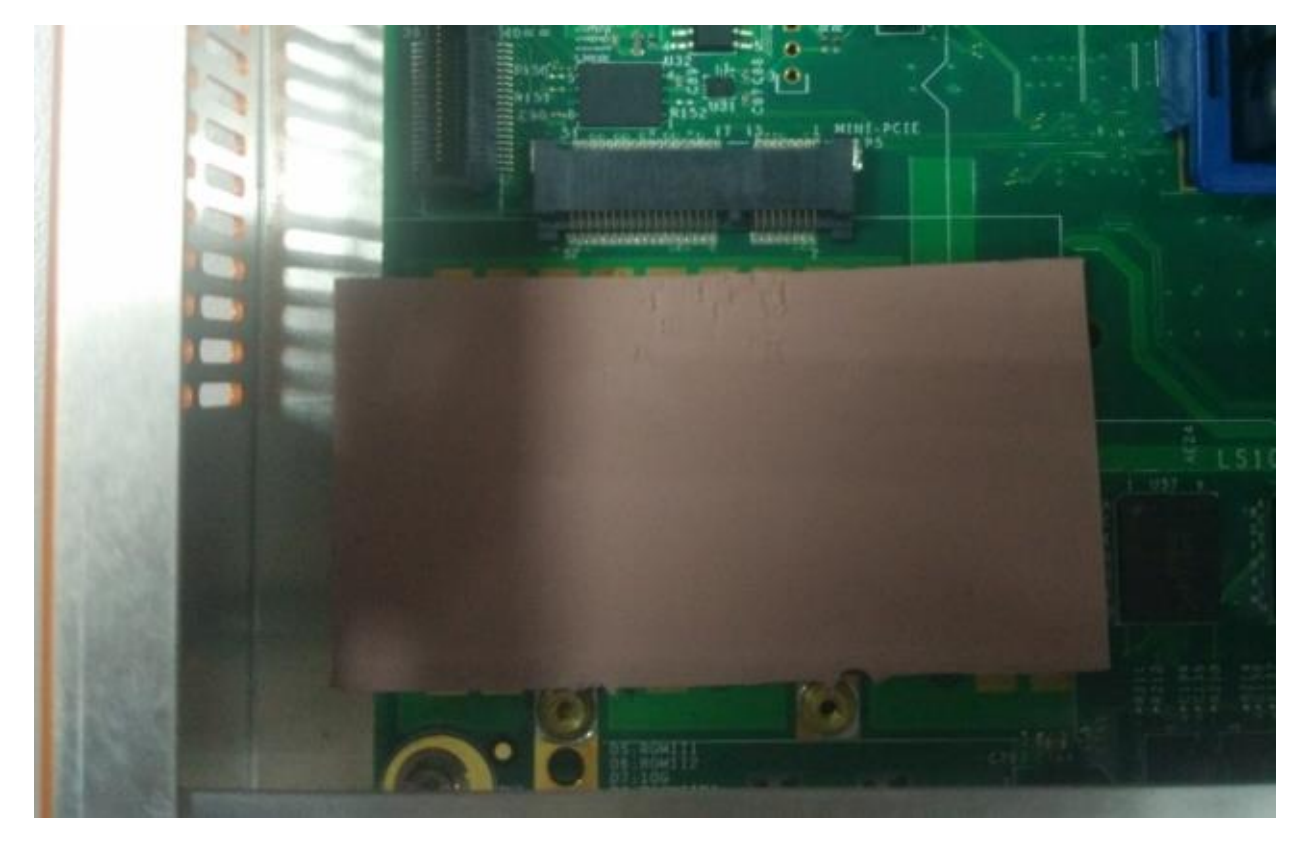

Figure 12. Soft thermal pad installation

2. Attach the mini-PCI express card to the LS1043ARDB, as shown in the figure below.

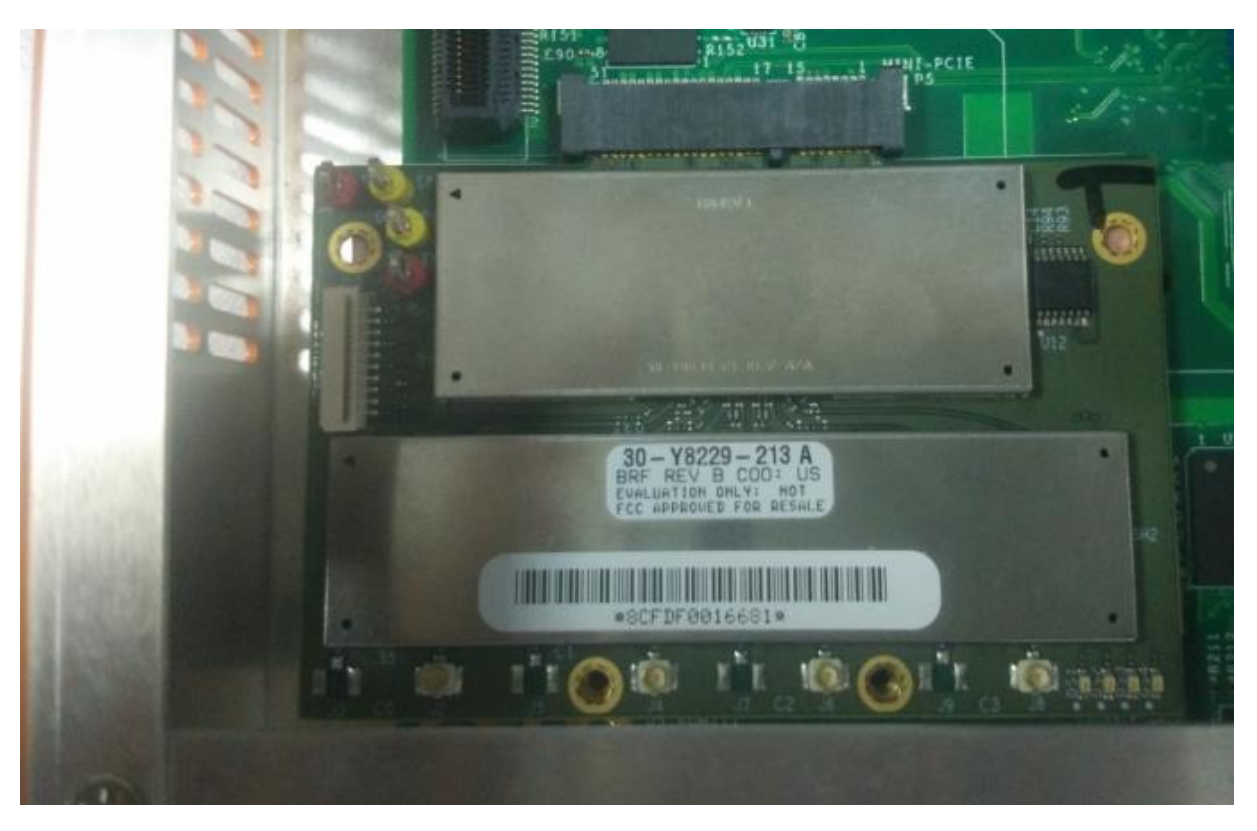

Figure 13. Mini-PCI express card installation

## 7.4 TDM riser card

The LS1043ARDB supports the Freescale time-division multiplexing (TDM) riser card (part number: TDM-DS26522). You need to use an adapter board (part number: X-TDM-ADP) to install the TDM riser card on the LS1043ARDB.

#### NOTE

The TDM riser card and adapter board are not provided with the LS1043ARDB hardware kit. To order them, contact your Freescale representative.

The figure below shows how to install a TDM riser card on the LS1043ARDB.

#### Connectors

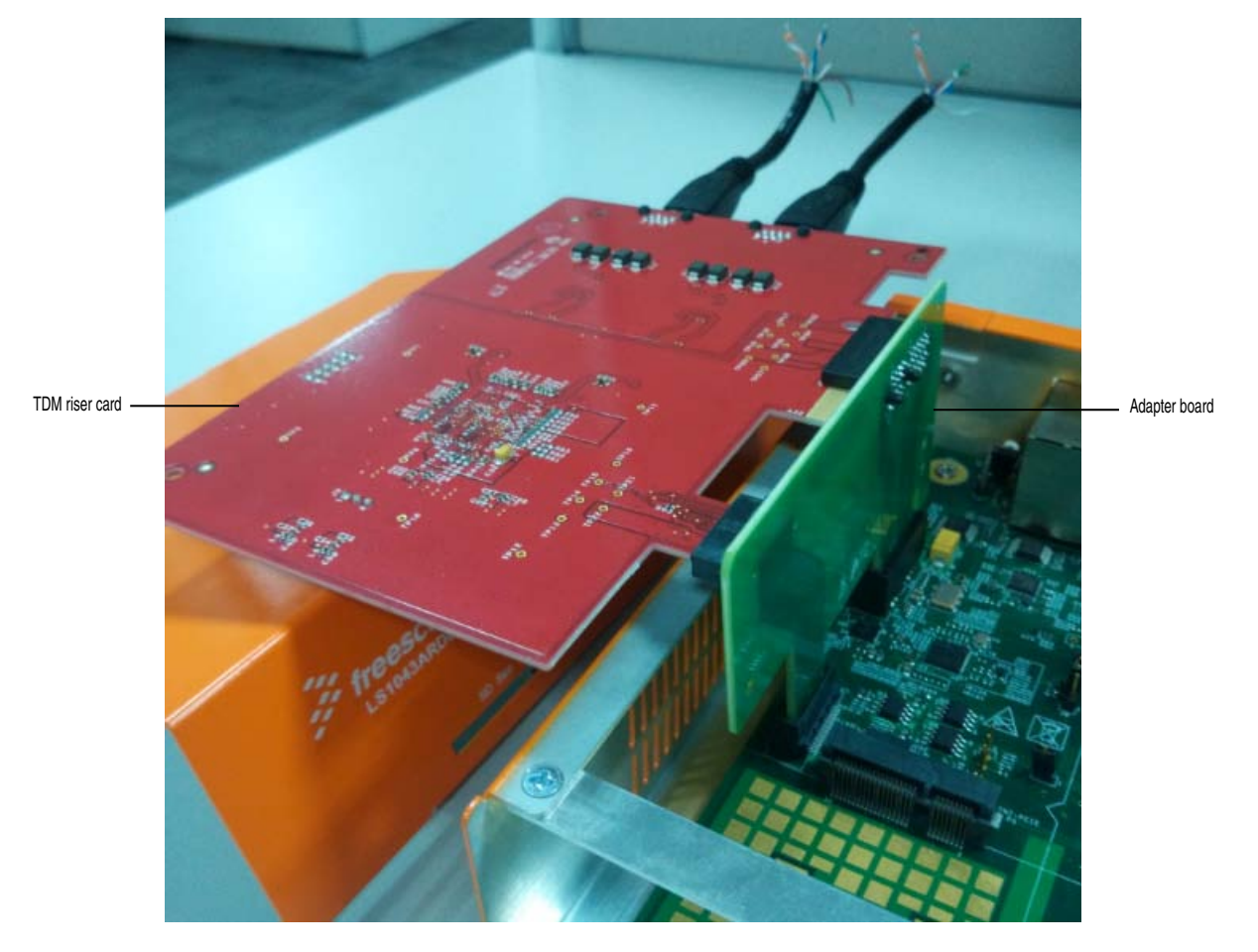

Figure 14. TDM card installation

## 8 Connectors

The table below lists the connectors available on the LS1043ARDB.

### Table 7. LS1043ARDB connectors

| Connector | Description     | Connector type          | Typical connection                 |
|-----------|-----------------|-------------------------|------------------------------------|
| SW2       | DC power switch | 3-pin ON/OFF switch     | Turns power ON/OFF                 |
| J1        | 12 V power jack | DC power jack           | Connects to 12 V, 5 A power supply |
| J8        | CPLD JTAG       | 6-pin JTAG header       | Connects to the CPLD<br>programmer |
| J16       | CPU JTAG        | 2x5-pin ARM JTAG header | Connects to the CodeWarrior TAP    |
| J18       | K22 MCU JTAG    | 2x5-pin ARM JTAG header | Connects to the JLINK emulation    |
| P5        | Mini-PCIe slot  | 52-pin mini-PEX socket  | -open-                             |
| P4        | PCIe slot       | 36-pin X1 PEX socket    | -open-                             |

Table continues on the next page...

| Connector | Description                                                | Connector type                                                | Typical connection                       |
|-----------|------------------------------------------------------------|---------------------------------------------------------------|------------------------------------------|
| J20       | Mini-USB to UART1                                          | 5-pin mini-USB port                                           | Connects to the computer                 |
| J21       | SD slot. SD slot is located on the bottom side of the PCB. | 28-pin full SD slot                                           | -open-                                   |
| J17       | Chassis fan                                                | 1x3-pin header                                                | -open-                                   |
| J11       | TDM slot                                                   | 2x20-pin connector                                            | -open-                                   |
| SW1       | Reset key                                                  | 4-pin reset switch                                            | -open-                                   |
| J4        | DUART                                                      | 2x8-pin RJ45 connector<br>• UART2: Top<br>• UART1: Bottom     | Connects to the RJ45 to DB9 serial cable |
| P1        | 10/100/1000M Ethernet ports                                | 2x8-pin RJ45 connector<br>• RGMII2: Top<br>• RGMII1: Bottom   | -open-                                   |
| J3        | 10G Ethernet port                                          | 19-pin RJ46 connector                                         | -open-                                   |
| P2        | QSGMII Ethernet ports                                      | 2x8-pin RJ45 connector<br>• Port 3: Top<br>• Port 2: Bottom   | -open-                                   |
| P3        | QSGMII Ethernet ports                                      | 2x8-pin RJ45 connector<br>• Port 1: Top<br>• Port 0: Bottom   | -open-                                   |
| J2        | USB3.0 ports                                               | 18-pin dual USB3.0 connector<br>• USB1: Top<br>• USB2: Bottom | -open-                                   |
| BT1       | RTC battery                                                | 3-pin battery holder                                          | Connects to 3 V coin battery             |

| Table 7. | LS1043ARDB | connectors | (continued) |
|----------|------------|------------|-------------|
|----------|------------|------------|-------------|

The figure below shows the connector locations on the LS1043ARDB.

#### Push and slide buttons

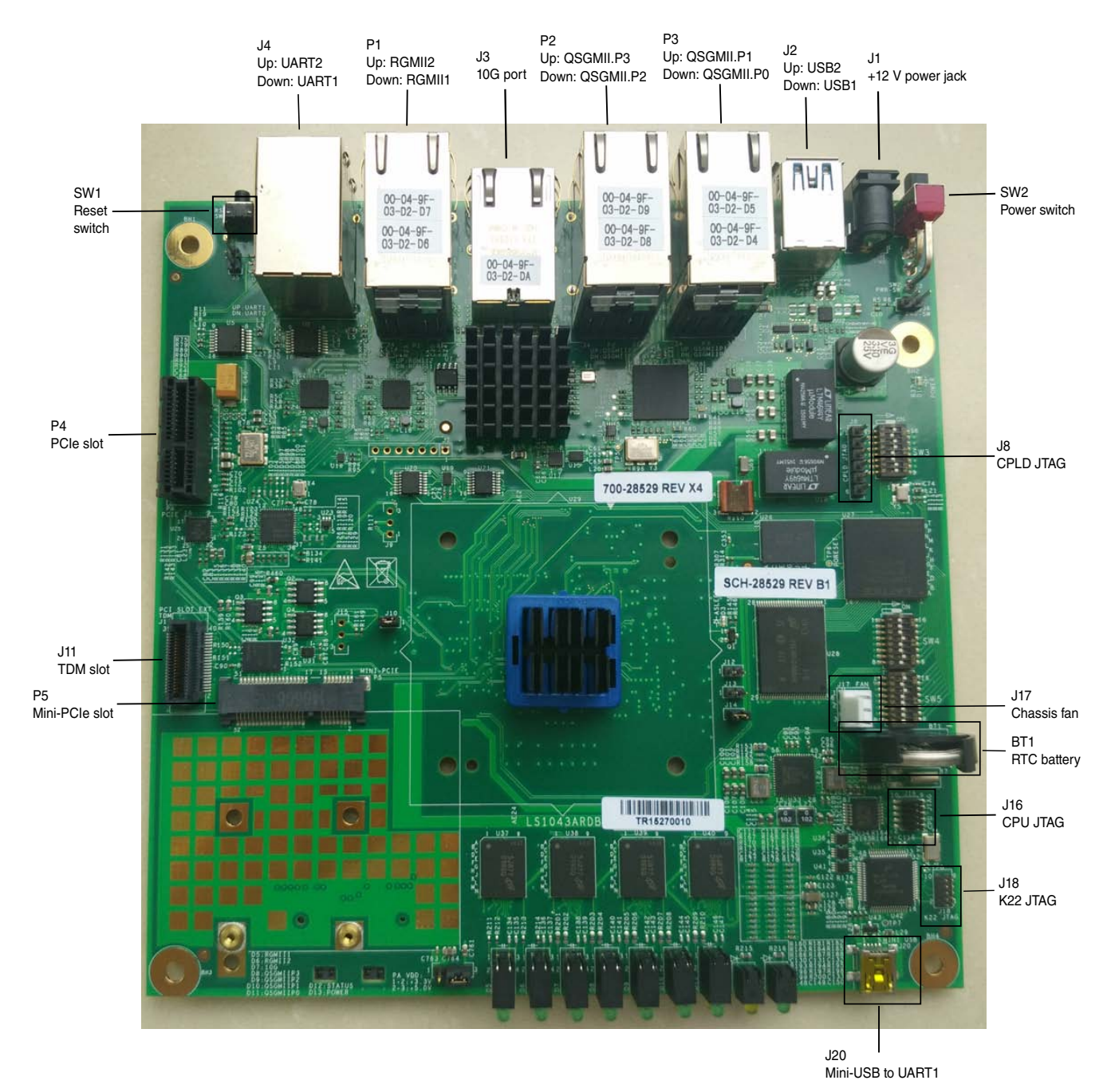

Figure 15. Connector locations on LS1043ARDB

## 9 Push and slide buttons

The table below describes the functions of the LS1043ARDB push button and slide switch.

#### LED indicators

| Push/slide button | Label | Function     | Description                                                                                                    |  |
|-------------------|-------|--------------|----------------------------------------------------------------------------------------------------|--|
| SW1               | RESET | System reset | Press SW1 to reset the system, including the device and all attached peripherals.                                            |  |
| SW2               | PWR   | Power cycle  | Slide SW2 to turn the power on or off.<br><b>NOTE:</b> If J6 is shorted, to force power on, then SW2<br>will have no effect. |  |

### Table 8. LS1043ARDB push and slide buttons

The figure below shows the push/slide button locations.

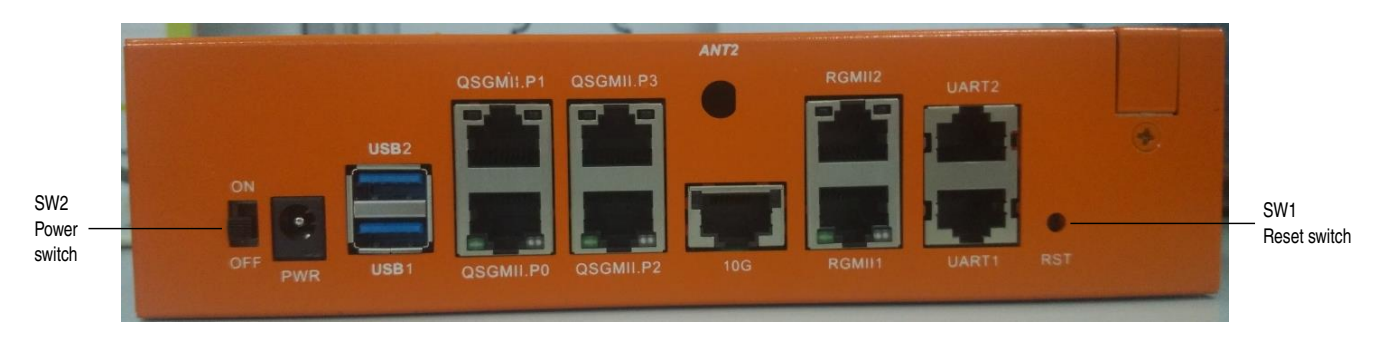

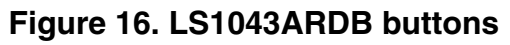

## 10 LED indicators

The table below explains the light emitting diodes (LEDs) on the LS1043ARDB.

| Table 9. | LS1043ARDB | LEDs |
|----------|------------|------|
|----------|------------|------|

| LED | Color        | Positioned on | Name              | Description                                                                                                    |
|-----|--------------|---------------|-------------------|----------------------------------------------------------------------------------------------------|
| D1  | Green        | РСВ           | Power LED (3.3 V) | <ul><li>OFF: 3.3 V power is OFF</li><li>ON: 3.3 V power is supplied</li></ul>                                                                    |
| D2  | RED          | PCB           | AQR105 GPIO       | ТВО                                                                                                    |
| D3  | Green        | PCB           | ASLEEP            | <ul> <li>ON: If the processor is not configured<br/>properly, or if the RCW contents are not<br/>correct</li> <li>OFF: RCW is fetched</li> </ul> |
| D4  | Green        | PCB           | K22               | <ul> <li>ON: CMSISDAP firmware is loaded</li> <li>OFF: CMSISDAP firmware is not loaded</li> </ul>                                                |
| D5  | Yellow/Green | Chassis       | RGMII1            | <ul><li>Green: RGMII1 link</li><li>Yellow: RGMII1 activity</li></ul>                                                                             |
| D6  | Yellow/Green | Chassis       | RGMII2            | <ul><li>Green: RGMII2 link</li><li>Yellow: RGMII2 activity</li></ul>                                                                             |
| D7  | Yellow/Green | Chassis       | 10G               | <ul><li>Green: AQR105 10G PHY link</li><li>Yellow: AQR105 10G PHY activity</li></ul>                                                             |
| D8  | Yellow/Green | Chassis       | QSGMII.P3         | <ul><li>Green: QSGMII P3 link</li><li>Yellow: QSGMII P3 activity</li></ul>                                                                       |

Table continues on the next page ...

LED indicators

| LED | Color        | Positioned on | Name              | Description                                                                   |
|-----|--------------|---------------|-------------------|-------------------------------------------------------------------------------|
| D9  | Yellow/Green | Chassis       | QSGMII.P2         | <ul><li>Green: QSGMII P2 link</li><li>Yellow: QSGMII P2 activity</li></ul>    |
| D10 | Yellow/Green | Chassis       | QSGMII.P1         | <ul><li>Green: QSGMII P1 link</li><li>Yellow: QSGMII P1 activity</li></ul>    |
| D11 | Yellow/Green | Chassis       | QSGMII.P0         | <ul><li>Green: QSGMII P0 link</li><li>Yellow: QSGMII P0 activity</li></ul>    |
| D12 | Yellow       | Chassis       | Status LED        | Defined in the CPLD register                                                  |
| D13 | Green        | Chassis       | Power LED (3.3 V) | <ul><li>OFF: 3.3 V power is OFF</li><li>ON: 3.3 V power is supplied</li></ul> |

### Table 9. LS1043ARDB LEDs (continued)

The figure below shows the LED locations on the LS1043ARDB.

Setting up CodeWarrior TAP

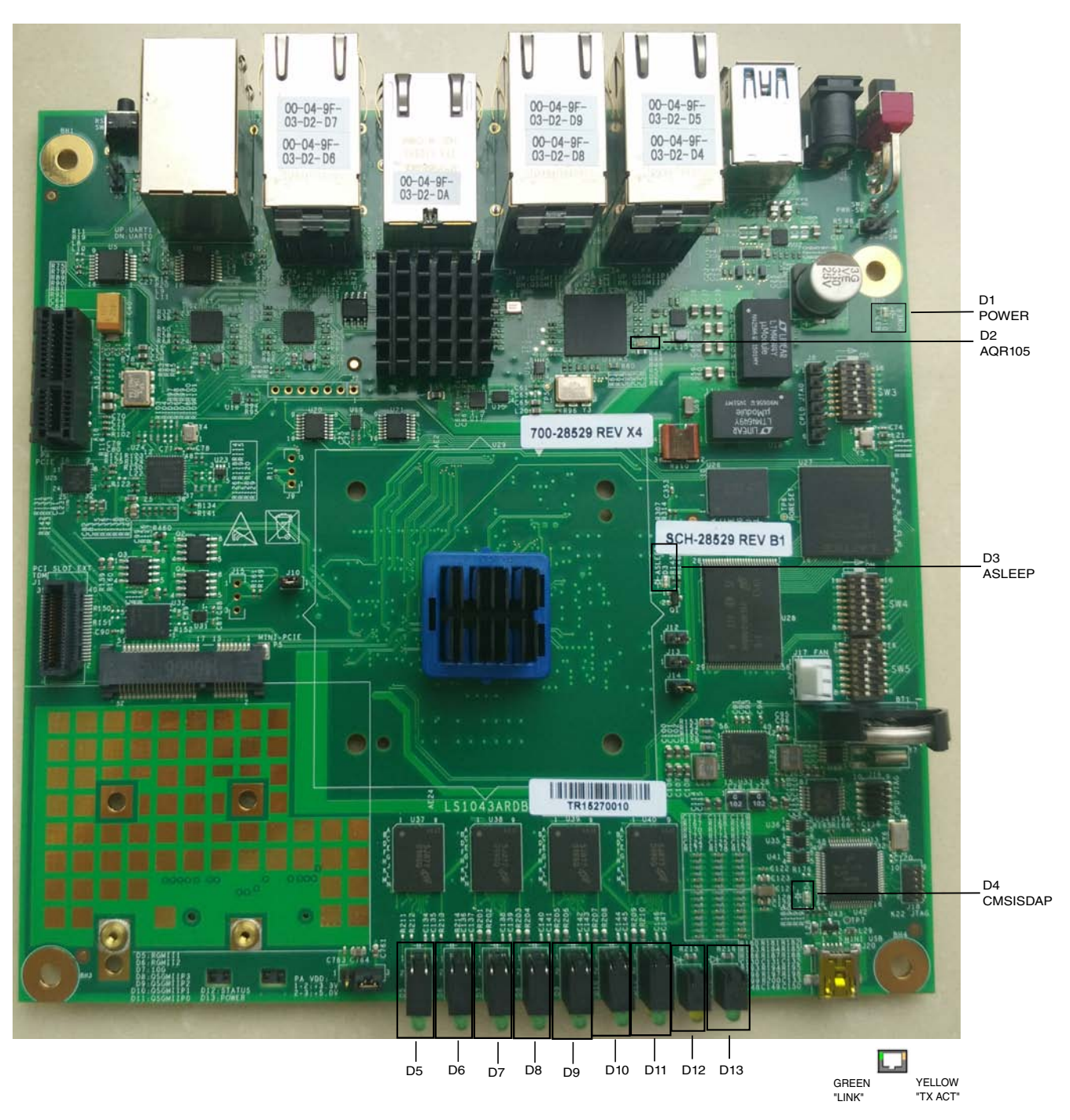

Figure 17. LS1043ARDB LED locations

## 11 Setting up CodeWarrior TAP

The CodeWarrior TAP allows you to debug and control of the LS1043ARDB system using the CodeWarrior IDE.

NOTE

No CodeWarrior TAP is included in the LS1043ARDB hardware kit.

#### LS1043ARDB operating configurations

Follow the instructions provided with the CodeWarrior package to set up the environment and attach the host (for example, USB or Ethernet)

To attach the CodeWarrior TAP to the LS1043ARDB, follow the steps below:

- 1. Install the 10-pin micro adapter provided with the CodeWarrior TAP (CWH-CTP-CTX10-YE).
- 2. Connect the 10-wire cable as shown in the figure below (both ends are keyed and can be installed on either side).

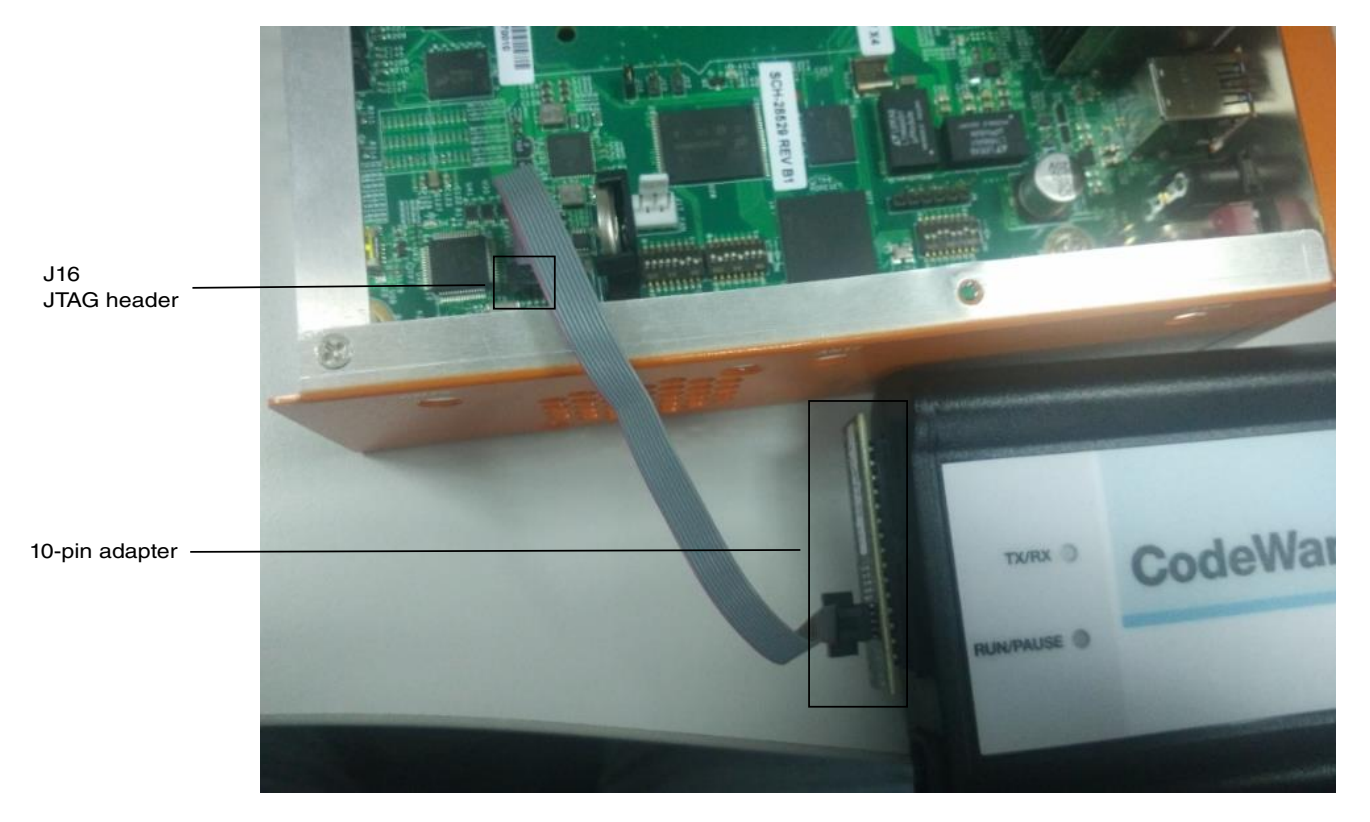

### Figure 18. CodeWarrior installation

3. Install the free end of the cable to J16 on the LS1043ARDB.

#### NOTE

The connector is keyed to prevent reversal. When properly aligned, the red stripe will be nearest to the board edge.

The CodeWarrior TAP is now ready to be used. Follow the instructions provided with the CodeWarrior package to complete the IDE setup.

## 12 LS1043ARDB operating configurations

The table below shows the default LS1043ARDB operating voltages.

### Table 10. LS1043ARDB operating voltages

| Supply voltages                             | Description                                  | Voltage value |
|---------------------------------------------|----------------------------------------------|---------------|
| AVDD_CGA1, AVDD_CGA2,<br>AVDD_PLAT, AVDD_D1 | Supply voltages (core/platform/DDR) for PLLs | 1.8 V         |

Table continues on the next page ...

| Supply voltages              | Description                                                                                                    | Voltage value            |
|------------------------------|----------------------------------------------------------------------------------------------------|--------------------------|
| AVDD_SD1_PLL1, AVDD_SD1_PLL2 | Supply voltages (filtered from XVDD) for SerDes PLLs<br>1 and 2                                                                                                  | 1.35 V                   |
| G1VDD voltage                | I/O supply voltage for DDR DRAM                                                                                                    | 1.2 V                    |
| S1VDD voltage                | Core power supply for the SerDes transceivers                                                                                                    | 1.0 V                    |
| X1VDD voltage                | Pad power supply for the SerDes transceivers                                                                                                    | 1.35 V                   |
| OVDD voltage                 | General I/O supply: Used for GPIO1, GPIO2, DSPI,<br>eSDHC[4:7], SYSCLK, DDRCLK, and IFC system<br>control and power management, clocking, debug, and<br>JTAG I/O | 1.8 V                    |
| LVDD voltage                 | Ethernet supply voltage                                                                                                    | 1.8 V                    |
| DVDD voltage                 | Supply voltage for DUART, I2C, DMA, QE, GPIO1, GPIO4, and USB control                                                                                            | 3.3 V                    |
| EVDD voltage                 | Supply voltage for eSDHC[0:3]/CLK/CMD and GPIO2                                                                                                    | 3.3 V / 1.8 V            |
| TVDD voltage                 | Supply voltage for Ethernet management interface 2 (EMI2) and GPIO4                                                                                              | 1.2 V                    |
| 2V5 voltage                  | AQR105 VDD_IO supply voltage                                                                                                    | 2.5 V                    |
| FA_VL voltage                | Reserved for internal use                                                                                                    | 0 V / (1.0 V - optional) |
| PROG_MTR                     | Reserved for internal use                                                                                                    | 0 V / (1.8 V - optional) |
| PROG_SFP                     | Security fuse programming override supply                                                                                                    | 0 V / (1.8 V - optional) |
| TH_VDD                       | Thermal monitor unit supply                                                                                                    | 1.8 V                    |
| TA_BB_VDD voltage            | Low power security monitor supply                                                                                                    | 1.0 V                    |
| VDD                          | Core and platform supply                                                                                                    | 1.0 V                    |
| USB_SVDD1 and 2              | USB PHY analog supply                                                                                                    | 1.0 V                    |
| USB_SDVDD1 and 2             | USB PHY digital supply                                                                                                    | 1.0 V                    |
| USB_HVDD1 and 2              | USB PHY transceiver supply                                                                                                    | 3.3 V                    |
| VPP voltage                  | DDR1, 2, and 3 activating power supply                                                                                                    | 2.5 V                    |
| VREF (DDR VREF voltage)      | DDR VREF voltage power supply                                                                                                    | 0.6 V                    |
| VTT1 (DDR3_VTT voltage)      | DDR3 termination voltage power supply                                                                                                    | 0.6 V                    |

Table 10. LS1043ARDB operating voltages (continued)

The table below shows the default LS1043ARDB clock rates.

Table 11. LS1043ARDB clock rates

| Clock                                      | Description               | Frequency  |
|--------------------------------------------|---------------------------|------------|
| Core clock                                 | Depends on RCW            | 1600 MHz   |
| Platform clock                             | Depends on RCW            | 400 MHz    |
| SYSCLK (differential or single-end SYSCLK) | System clock              | 100 MHz    |
| RTC CLK                                    | Real-time clock           | 32.768 kHz |
| DDR CLK                                    | DDR clock                 | 100 MHz    |
| SD1_REF1 CLK                               | SerDes1 reference clock 1 | 156.25 MHz |
| SD1_REF2 CLK                               | SerDes1 reference clock 2 | 100 MHz    |

## 13 NOR flash memory map

The table below shows the NOR flash memory map.

### Table 12. NOR flash memory map

| Memory address range          | Device             | Memory size     |
|-------------------------------|--------------------|-----------------|
| 0x0_6000_0000 - 0x0_600F_FFFF | RCW + PBI          | 1 MB            |
| 0x0_6010_0000 - 0x0_601F_FFFF | U-Boot             | 1 MB            |
| 0x0_6020_0000 - 0x0_602F_FFFF | U-Boot environment | 1 MB            |
| 0x0_6030_0000 - 0x0_603F_FFFF | FMan microcode     | 1 MB            |
| 0x0_6040_0000 - 0x0_604F_FFFF | UEFI               | 1 MB            |
| 0x0_6050_0000 - 0x0_605F_FFFF | РРА                | 1 MB            |
| 0x0_6060_0000 - 0x0_606F_FFFF | QE firmware        | 1 MB            |
| 0x0_6070_0000 - 0x0_60EF_FFFF | Reserved           | 8 MB            |
| 0x0_60F0_0000 - 0x0_60FF_FFFF | PHY firmware       | 1 MB (not used) |
| 0x0_6100_0000 - 0x0_610F_FFFF | Reserved           | 1 MB            |
| 0x0_6110_0000 - 0x0_638F_FFFF | FIT image          | 40 MB           |
| 0x0_6390_0000 - 0x0_63FF_FFFF | Unused             | 7 MB            |
| 0x0_6400_0000 - 0x0_640F_FFFF | RCW + PBI          | 1 MB            |
| 0x0_6410_0000 - 0x0_641F_FFFF | U-Boot             | 1MB             |
| 0x0_6420_0000 - 0x0_642F_FFFF | U-Boot environment | 1 MB            |
| 0x0_6430_0000 - 0x0_646F_FFFF | FMan microcode     | 1 MB            |
| 0x0_6440_0000 - 0x0_644F_FFFF | UEFI               | 1 MB            |
| 0x0_6450_0000 - 0x0_645F_FFFF | РРА                | 1 MB            |
| 0x0_6460_0000 - 0x0_646F_FFFF | QE firmware        | 1 MB            |
| 0x0_6470_0000 - 0x0_64EF_FFFF | Reserved           | 14 MB           |
| 0x0_64F0_0000 - 0x0_64FF_FFFF | PHY firmware       | 1 MB (not used) |
| 0x0_6500_0000 - 0x0_650F_FFFF | Reserved           | 1 MB            |
| 0x0_6510_0000 - 0x0_678F_FFFF | FIT image          | 40 MB           |
| 0x0_6790_0000 - 0x0_67FF_FFFF | Unused             | 7 MB            |

## 14 Revision history

The table below summarizes revisions to this document.

| Table 13. | Revision | history |
|-----------|----------|---------|
|-----------|----------|---------|

| Revision | Date    | Topic cross-reference  | Change description     |
|----------|---------|------------------------|------------------------|
| Rev. 1   | 11/2015 | Power up and use board | Updated console output |
|          |         | TDM riser card         | Added as a new section |

Table continues on the next page ...

#### **Revision history**

| Revision | Date    | Topic cross-reference                  | Change description                                                 |
|----------|---------|----------------------------------------|--------------------------------------------------------------------|
|          |         | LS1043ARDB operating<br>configurations | Changed core clock frequency from 1500 MHz to 1600 MHz in Table 11 |
| Rev. 0   | 08/2015 |                                        | Initial public release                                             |

### Table 13. Revision history (continued)

#### How to Reach Us:

Home Page: freescale.com

Web Support: freescale.com/support

Warranty:

Visit freescale.com/warranty for complete warranty information.

Information in this document is provided solely to enable system and software implementers to use Freescale products. There are no express or implied copyright licenses granted hereunder to design or fabricate any integrated circuits based on the information in this document. Freescale reserves the right to make changes without further notice to any products herein.

Freescale makes no warranty, representation, or guarantee regarding the suitability of its products for any particular purpose, nor does Freescale assume any liability arising out of the application or use of any product or circuit, and specifically disclaims any and all liability, including without limitation consequential or incidental damages. "Typical" parameters that may be provided in Freescale data sheets and/or specifications can and do vary in different applications, and actual performance may vary over time. All operating parameters, including "typicals," must be validated for each customer application by customer's technical experts. Freescale does not convey any license under its patent rights nor the rights of others. Freescale sells products pursuant to standard terms and conditions of sale, which can be found at the following address: freescale.com/SalesTermsandConditions.

Freescale, the Freescale logo, and QorlQ are trademarks of Freescale Semiconductor, Inc., Reg. U.S. Pat. & Tm. Off. Layerscape and QUICC Engine are trademarks of Freescale Semiconductor, Inc. All other product or service names are the property of their respective owners. ARM, Cortex, and TrustZone are registered trademarks of ARM Limited (or its subsidiaries) in the EU and/or elsewhere. All rights reserved.

© 2015 Freescale Semiconductor, Inc.

Document Number LS1043ARDBQS Revision 1, 11/2015

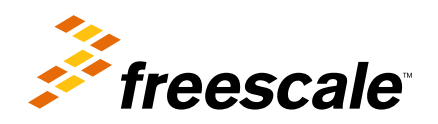